## **REMATRÍCULA ONLINE**

1º Acesse o Portal do Aluno (<u>www.univel.br/portaldoaluno</u>) e clique na opção "Rematrícula".

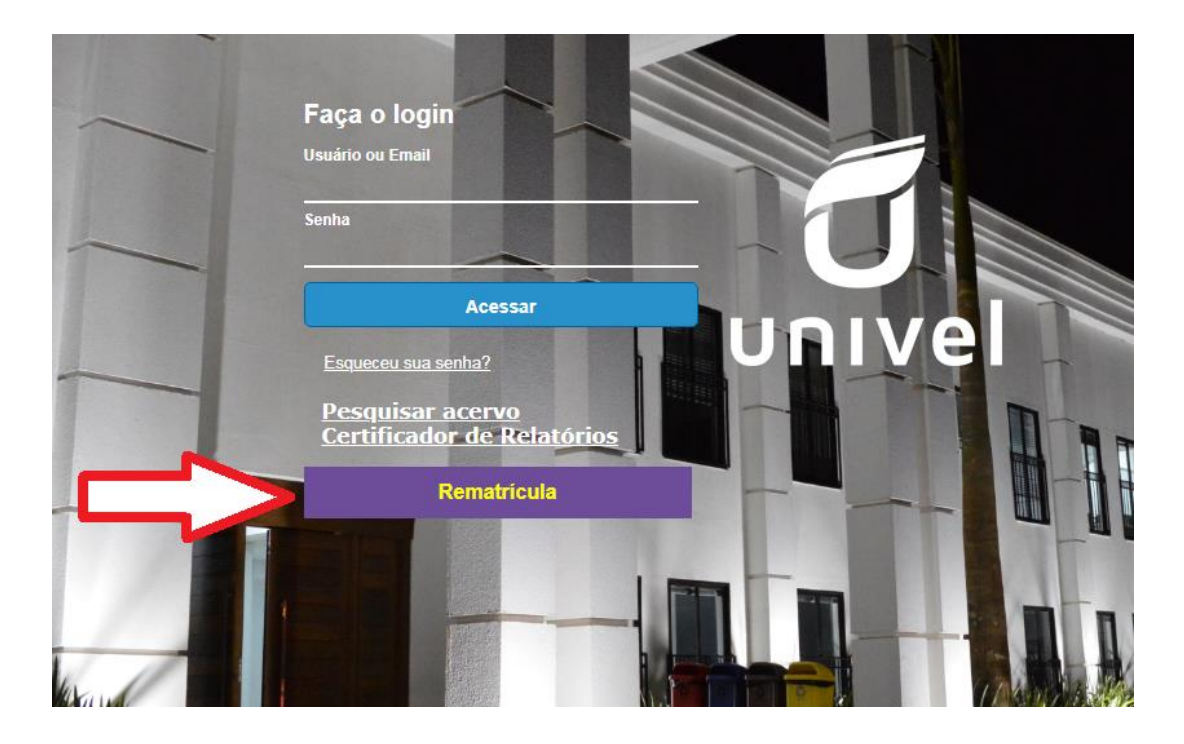

2º Preencha com seu usuário e senha.

| TRÍ<br>CULV | Rematrícula<br>Usuário do RM<br>Senha do RM |         |
|-------------|---------------------------------------------|---------|
|             |                                             | <b></b> |

3º Na tela <u>Dados Cadastrais</u> verifique e atualize seus dados pessoais, se necessário e clique em "Salvar alterações".

 Também é possível adicionar ou alterar a foto do sistema acadêmico. Mas lembre-se, é necessário que seja uma <u>foto nítida e recente, do seu</u> <u>rosto.</u>

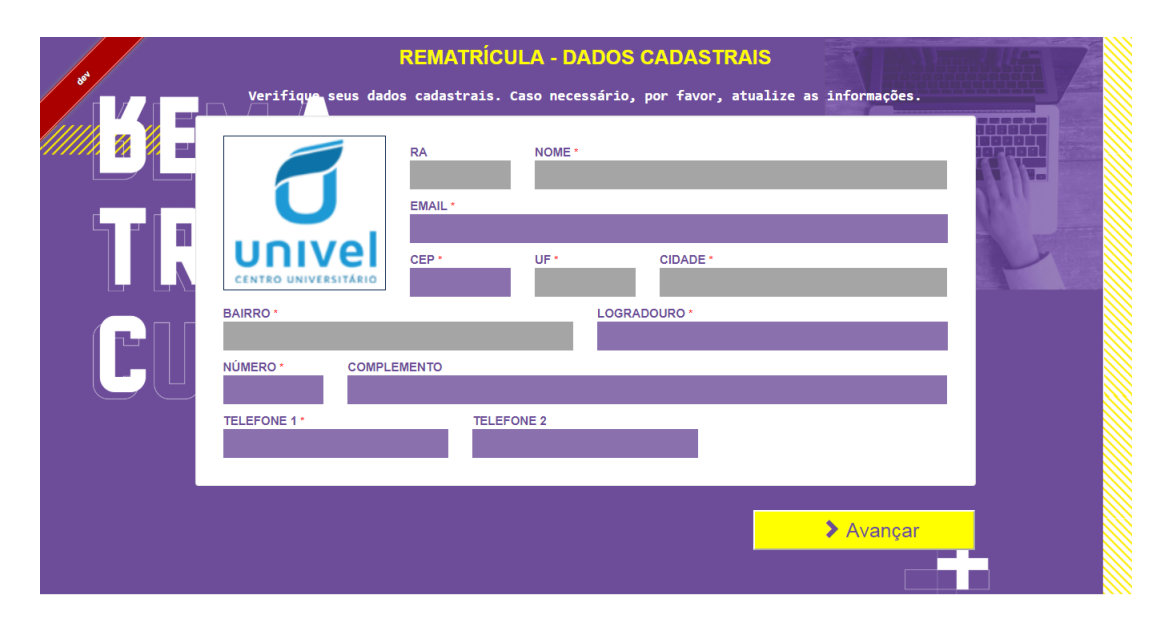

4º As disciplinas nas quais será matriculado(a) aparecerão na tela seguinte. Qualquer dúvida, entrar em contato com a Secretaria Geral.

**OBS:** <u>Alunos com disciplinas pendentes</u> também serão matriculados no semestre letivo seguinte. Mesmo que possua pendência de disciplina(s) de semestre(s) anteriores, realizarão o processo online e, no início das aulas, deverão procurar a Coordenação de Curso para montar o horário oficial. O valor das mensalidades será ajustado para a carga-horária total que irá cursar no semestre.

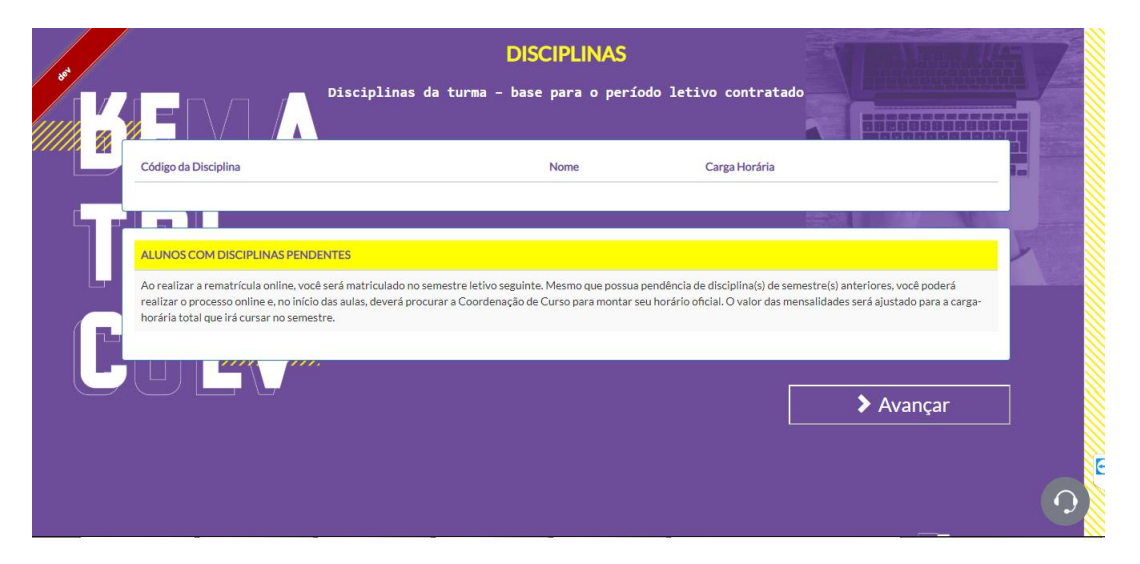

5º Leia atentamente os termos do <u>Contrato de Prestação de Serviços</u> <u>Educacionais</u> e, estando em acordo, clique em "Li e aceito os termos deste Contrato" ao final da página.

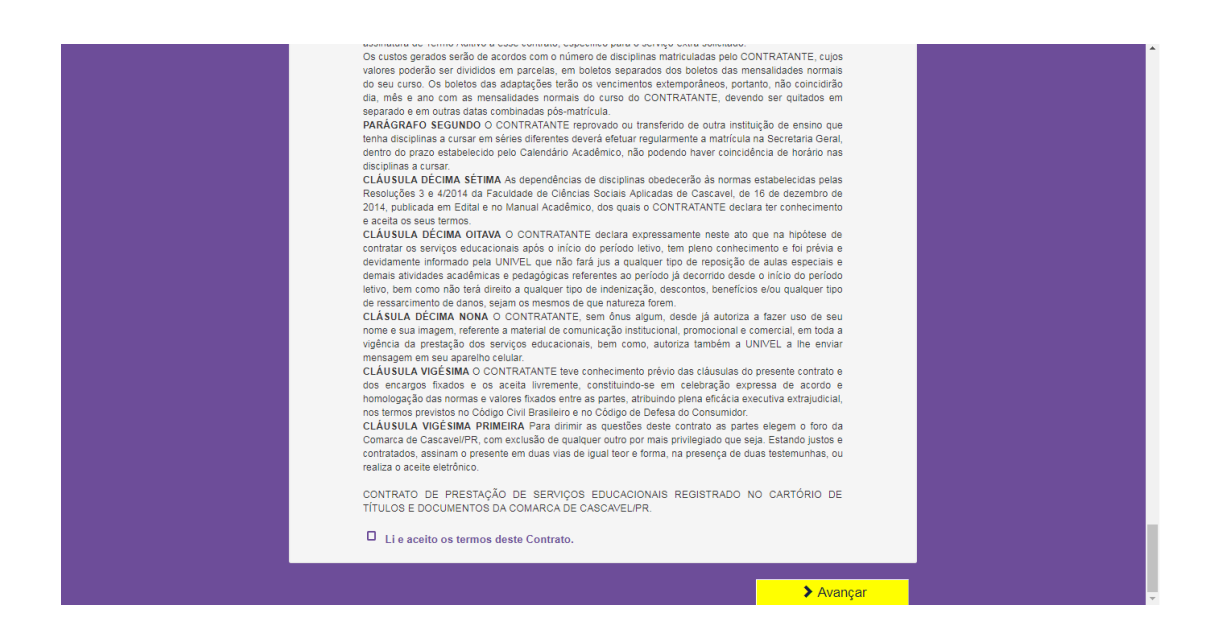

6º Após o aceite eletrônico você visualizará a mensagem de confirmação da pré-matrícula e o ícone para download do boleto e do contrato. Para a efetivação da matrícula é necessário o pagamento da mensalidade de julho/2023.

- Caso possua FIES ou ProUni 100%, ao finalizar este processo, a rematrícula em breve estará confirmada.
- No caso de FIES e/ou ProUni parcial, o valor do boleto será referente à parte a ser paga. Estudantes que efetuam o pagamento para a Caixa devem realizar a rematrícula e desconsiderar o boleto da Univel.

7º Você receberá um email com o boleto e o Contrato de Prestação de Serviços Educacionais.

**OBS:** Acadêmicos menores de 18 anos deverão coletar a assinatura do Responsável Legal (o mesmo da primeira matrícula) no Requerimento de Matrícula e no Contrato em anexo e entregá-los na Secretaria Geral antes do reinício das aulas.

## Dúvidas no processo? Informe-se:

Fone (45)3036-3623 – Secretaria Geral ou pelo email <u>secretaria@univel.br</u>

Fones (45)3036-3684 / 3036-3687 ou pelo email sistemaacademico@univel.br